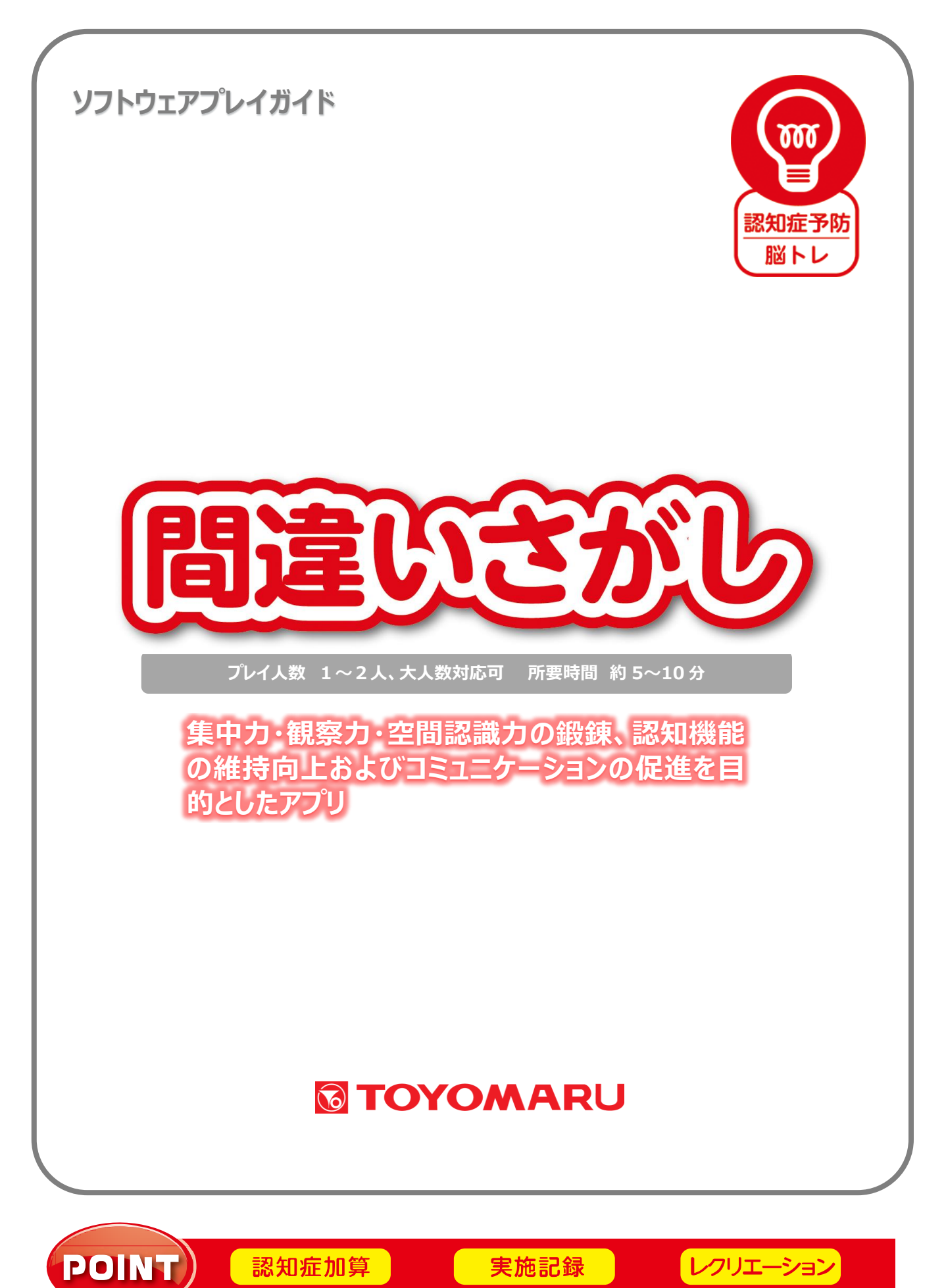

#### 1. ゲームの概要

2つの絵をよく見比べて、制限時間内に指定された数の間違いを探しましょう。 間違いを早く正確に見つけることが高得点のポイントです。 集中力と観察力、空間認識力が鍛えられ、認知機能の維持・向上が期待できます。

# 2. プレイモードの説明

本アプリでは通常プレイのほかにレクモードが存在します。

| 通常プレイ | 1~2人にてプレイ可能です。解答に制限時間があります。          |  |  |  |
|-------|--------------------------------------|--|--|--|
| レクエード | 1~2人にてプレイ可能です。解答に制限時間はありませんので、集団レクリエ |  |  |  |
|       | ーションとして大人数でお楽しみいただけます。               |  |  |  |

#### 3. ユーザー選択の説明

プレイする前にユーザーを選択します。

個人ユーザー名を選択することでプレイ履歴が保存されます。登録されていないユーザーは表示され ませんので、プレイ履歴を保存したい場合は、予めユーザー登録することをお勧めします(ユーザー登 録手順については「トレパチ!テーブル取扱説明書」をご参照下さい)。

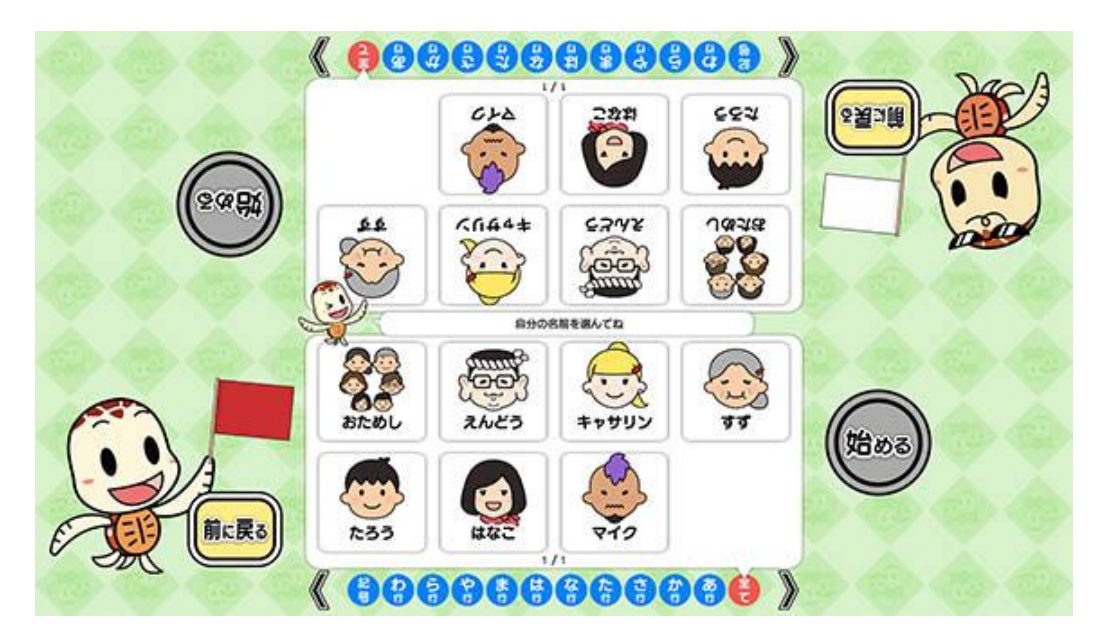

(ユーザー選択画面)

施設見学者など、一時的にプレイに参加される場合や、プレイ履歴を保存する必要がない場合には「お ためし」を選択して下さい(プレイ履歴は保存されません)。

# 4. プレイの流れ【通常プレイ】

アプリ選択画面から「間違いさがし」を選び、「始める」をタッチしてお好みの難易度を選択します。難易度により「制限時間」と「間違い箇所の数」が異なります(「6.難易度について」参照)。

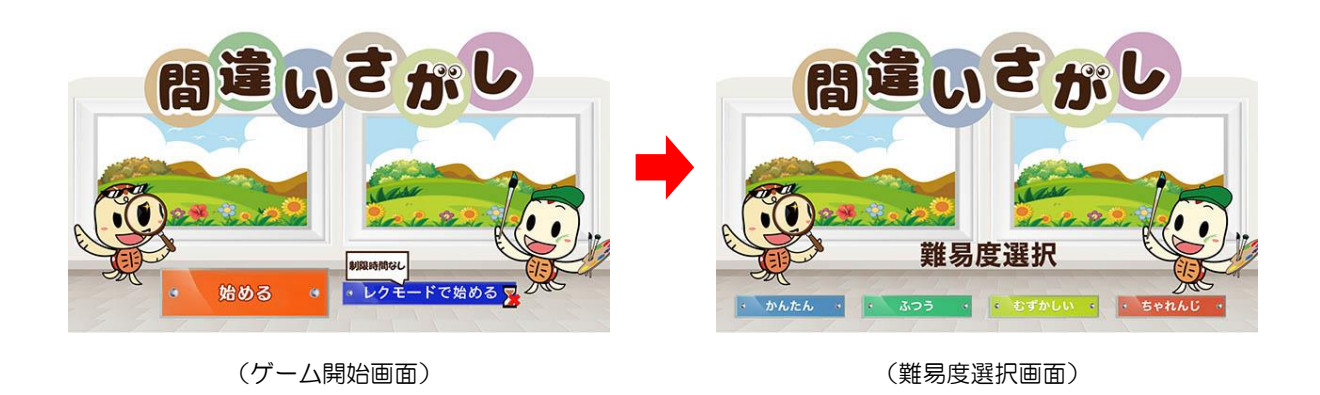

2 難易度を選択した後に、ユーザーを選択します。最大2人までプレイすることが可能です。
登録済みのユーザーがない場合には「おためし」を選択します。

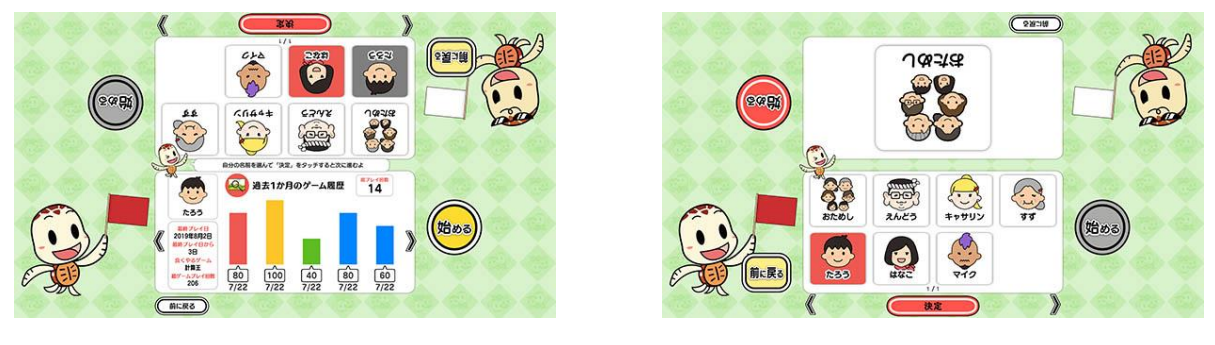

(ユーザー選択&プレイ履歴画面)

(おためし選択時)

③ ゲームを開始すると、2つの絵が表示されます。画面左の「ただしい絵」を見本として、画面右の「まちがった絵」の中から違っている箇所を制限時間内に探し出し、その箇所をタッチします。 違っている箇所をすべてタッチした後、5秒間変更がなければ自動的に結果が判定されます。

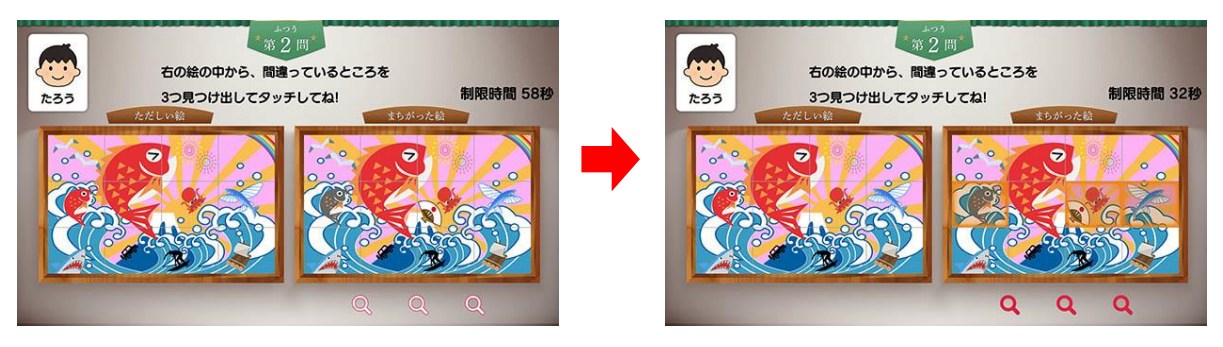

2人プレイ時は、対戦形式で遊ぶことが出来ます。ゲーム終了後は対戦結果が表示されます。

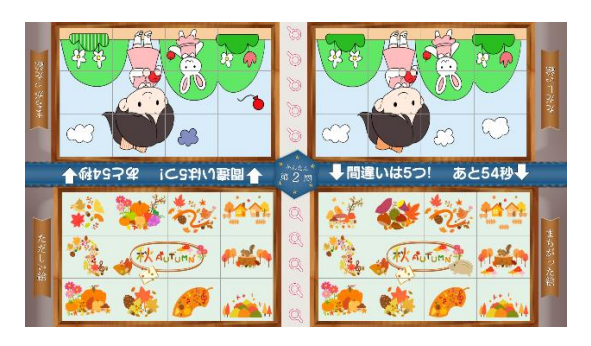

(2人対戦時の画面)

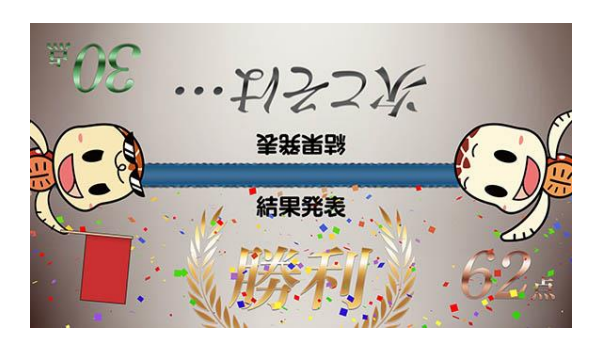

<sup>(</sup>対戦結果表示画面)

④ タッチした箇所がすべて正しければ「正解」、1つでも間違えた場合または制限時間内に見つけ出 せなかった場合は「不正解」と表示されます。「不正解」もしくは「時間切れ」の場合は、画面に正解 の箇所が点滅表示されます。

「次へ」をタッチすると次の問題が始まりますので、同じように間違いを探し出していきます。

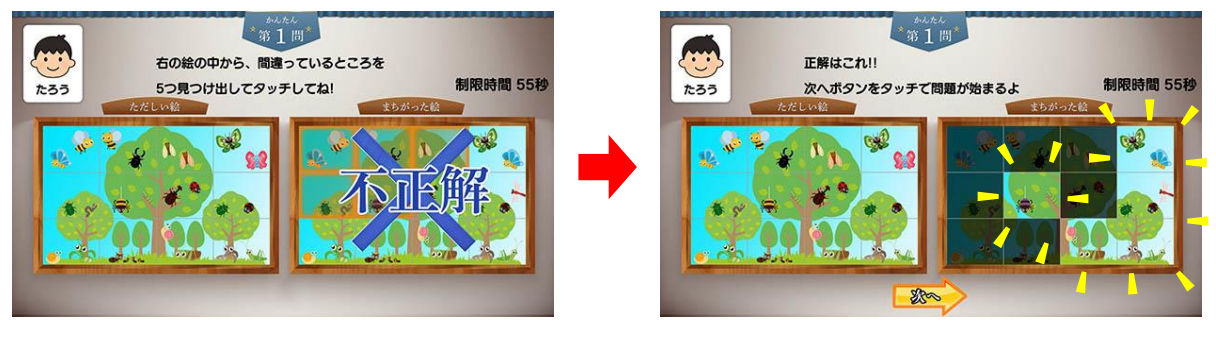

<sup>(</sup>不正解の場合)

(正解の箇所が点滅表示)

⑤ 全5問を消化するとゲーム終了です。「最終結果へ」をタッチすると、プレイ履歴の保存と結果 発表が行われます。結果発表では、「正解数」と「正解時の平均回答秒数」およびそれらを総合的 に数値化したスコアが表示されます。

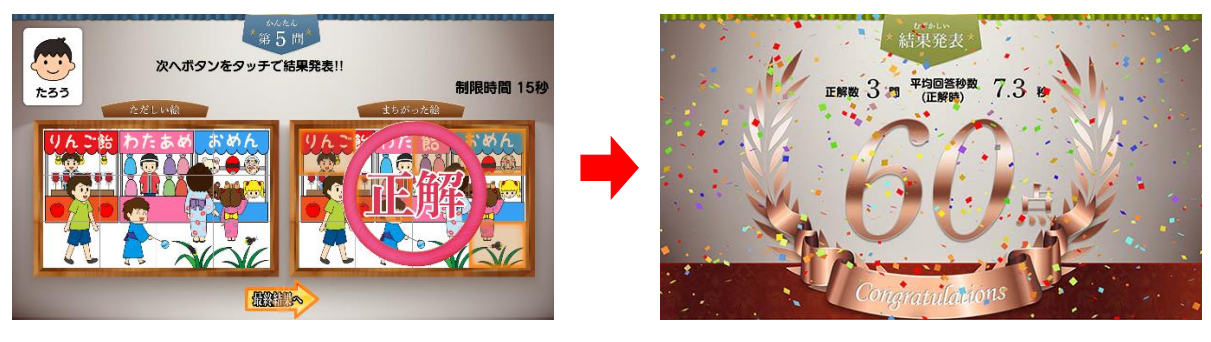

<sup>(「</sup>最終結果へ」をタッチ)

(結果発表画面)

※ プレイ履歴の保存中は電源を切らないで下さい(データが正しく保存されません)

⑥ ゲームを続ける場合は「はい」を、ゲームを終了する場合は「いいえ」をタッチします。「はい」を選択した場合は③に戻り、「いいえ」を選択した場合は終了画面が表示されます。

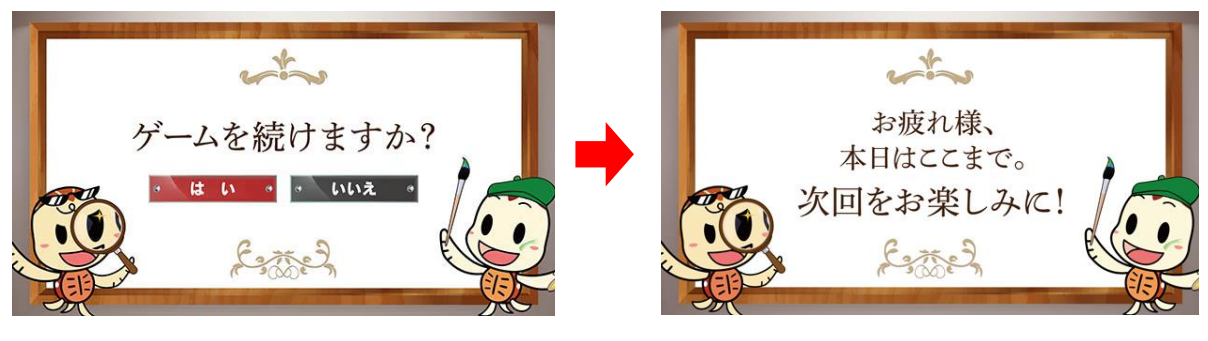

<sup>(</sup>続ける/やめる選択画面)

## (終了画面)

# <u>5. レクモード</u>

レクモードでゲームを開始すると、通常プレイと同様に進行しますが、各問題における制限時間はあ りません(ユーザーを選択していればゲーム終了後にプレイ履歴が保存されます)。

このモードは、制限時間内に解答するのが困難な方がプレイする場合や、同時に大人数が参加して 「みんなで協力して間違いを探す」といった集団レクリエーションを実施する場合にお使い頂けます。

集団レクリエーションでは、HDMI 出力機能を使用し、外部モニターに映し出して1人プレイにて実施することをオススメします。

# 6. 難易度について

「かんたん」・「ふつう」・「むずかしい」・「ちゃれんじ」の各難易度の内訳は下表の通りです。

|       | かんたん | ふつう  | むずかしい | ちゃれんじ   |
|-------|------|------|-------|---------|
| 間違い箇所 | 5つ   | 3つ   | 1つ    | ? (1~5) |
| 制限時間  | 60 秒 | 60 秒 | 60 秒  | なし      |

※1 「ちゃれんじ」には制限時間はありませんが、お手つき3回で「不正解」となります

※2 レクモードの場合は難易度に関係なく制限時間はありません

#### 7. スコアについて

最高スコアは 100 点、最低スコアは 0 点です。100 点満点を目指すための重要なポイントは以下の通りです。

- ・ すべての問題で正解する
- ・なるべく早く回答する

正解率が大きな比重を占めており、次いで残り時間といった加点要素が続きます。何よりもまず間違 えないことが高得点を獲得するための重要なポイントです。

# 8. プレイ履歴について

以下のようにプレイ履歴が記録・保存・表示されます(「おためし」の場合は表示されません)。

- ・プレイした日付
- ・難易度(青:かんたん 緑:ふつう 黄:むずかしい 赤:ちゃれんじ)
- ・スコア

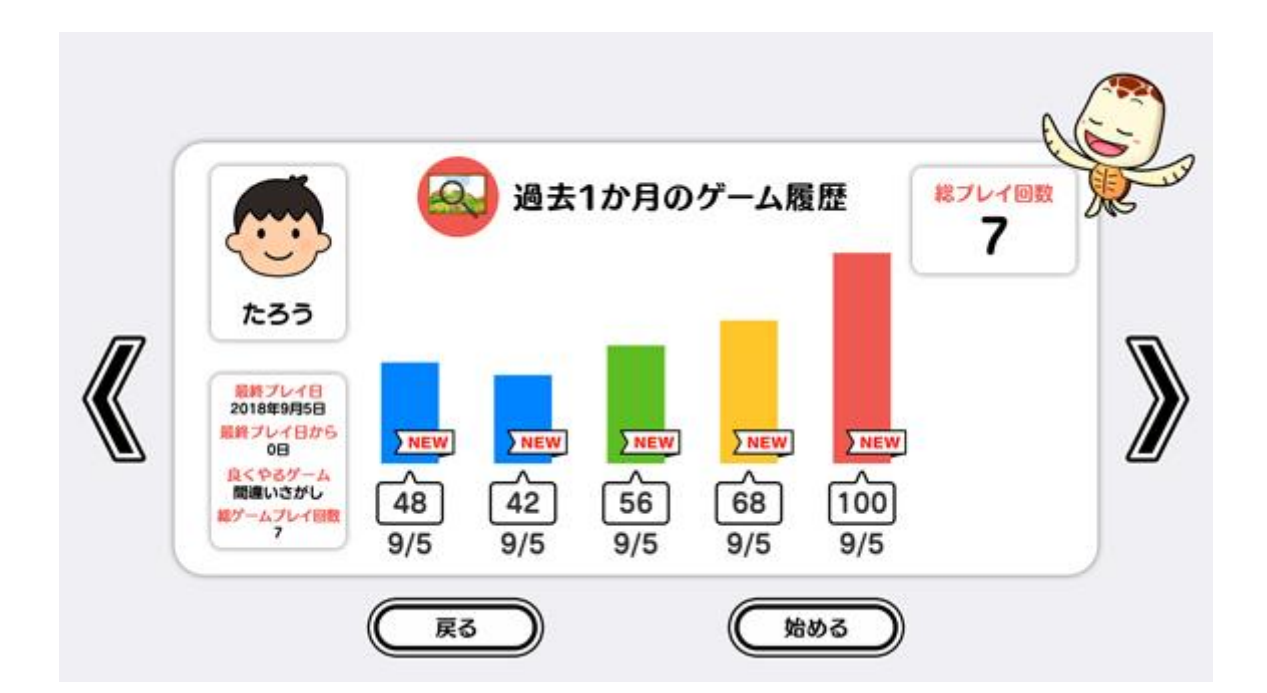

テーブル内部に記録されたプレイ履歴は、半永久的に保存されます(データフルの状態になると古い データから順次削除されます)。

画面内のプレイ履歴表示には、過去1ヶ月間のプレイ履歴が表示されます。

# 9. プレイ履歴データの出力について

初めに画面左から管理画面を引き出します。次に管理画面上の管理ボタンをタッチすると管理画面詳 細が表示されますので、「履歴データ取得」をタッチします。

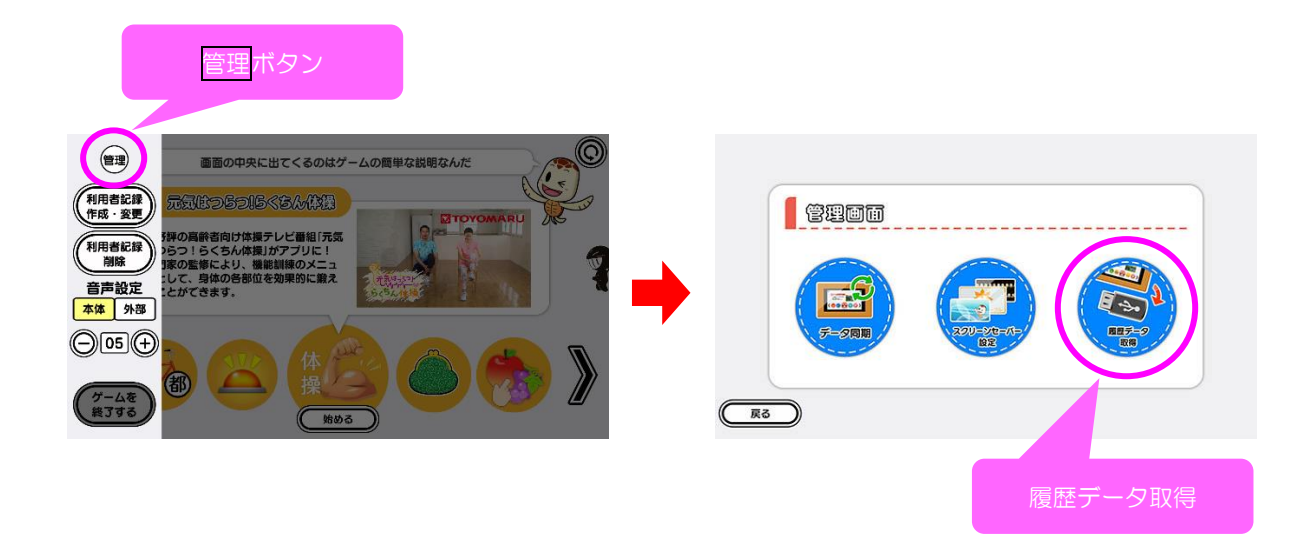

以降の詳細な手順については、「トレパチ!テーブル取扱説明書」に従って操作をお願いします。